## Looking up Grants in Your Unit

There are two ways to look up grants: <u>Grant Citations</u> or <u>Grants</u>. Typically, <u>Grant Citations</u> is more helpful. However, to view all of a Grant Citation's *details*, you will need to run the Annual Activity Report for your college faculty for the period in question.

## **Grant Citations**

1. In the sidebar under the Administration section, click Reports

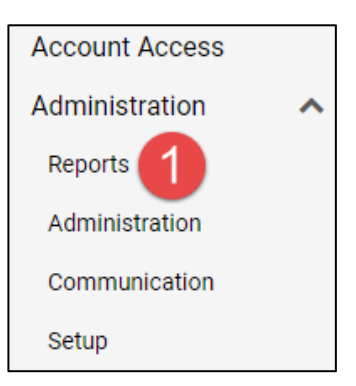

2. Under Reports, in the Administrative Reports section, select Grant Citations

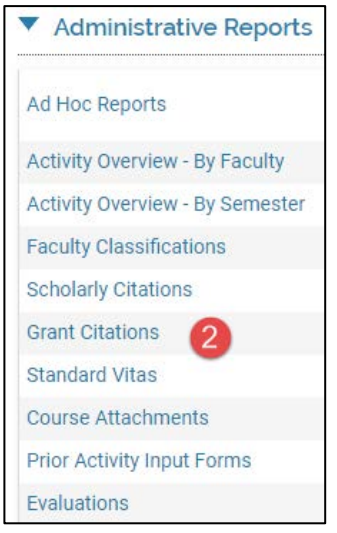

- 3. Select the parameters of your search in this order:
  - a. Confirm the faculty you wish to include (typically those who are current, FT TT/tenured)

| Faculty           |             |  |
|-------------------|-------------|--|
| Unit              | Physics     |  |
| Employment Status | Full Time   |  |
| Begin             | Spring 2018 |  |
| End               | Spring 2018 |  |
| Select Faculty    |             |  |

- b. Confirm the date range and <u>Grant Status</u> you wish to include in the search. Options for Grant Status are:
  - i. Submitted Denied Funding
  - ii. Completed (included by default)
  - iii. Funded In Progress (included by default)
  - iv. Submitted for Review
  - v. In Preparation Not Submitted
- c. If desired, use the **Activity Classifications** menu in the *Details* box to focus on OSP or non-OSP records only. (The default behavior is *all* grants of either type.)

| Details                                                                                                    |                                                                         |
|----------------------------------------------------------------------------------------------------|-------------------------------------------------------------------------|
| Activity Classifications                                                                                                    |                                                                         |
| Select                                                                                                    | <b>*</b>                                                                |
| Licensure/Certification Type<br>Media Type<br>Method Type<br>Membership Type<br>Name of community partner(s) (if applicable)<br>New Course Preparation<br>New Pedagogies<br>New Format<br>New Pedagogies<br>New Teaching Materials<br>Number instructors<br>Number of Course Evaluation Respondents<br>Organization Type | Details     Activity Classifications     OSP or Non-OSP Grant/Contract? |
| Oster Works Type<br>Other Works Type<br>Overall Course Quality<br>Overall Instructor Excellence<br>Part of normal workload?<br>Pedagogy Innovations<br>Peer-reviewed/refereed:                                                                                                    | IS  Sporessered Grant/Contract  Corti-Click to Select Multiple.  Apply  |

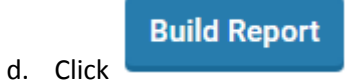

- 4. To export, find the **Actions** menu in the upper-right corner of your account and choose and export option:
- 5.

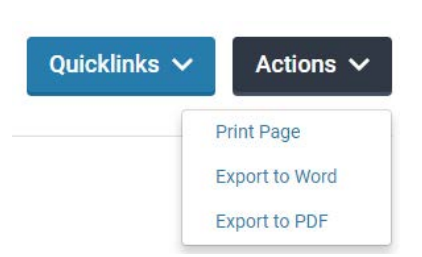

## Grants

- 1. Under the Admin tab, click Reports
- 2. Under Reports, in the Activity Reports section, select Grants
- 3. Select the parameters of your search in this order:
  - a. Confirm the faculty you wish to include (typically those who are current, FT TT/tenured)

| Faculty           |             |  |
|-------------------|-------------|--|
| Unit              | Physics     |  |
| Employment Status | Full Time   |  |
| Begin             | Spring 2018 |  |
| End               | Spring 2018 |  |
| Select Faculty    |             |  |

- b. Leave Funding Type as "All"
- c. Confirm the date range and <u>Grant Status</u> you wish to include in the search. Options for Grant Status are:
  - i. Submitted Denied Funding
  - ii. Completed
  - iii. Funded In Progress
  - iv. Submitted for Review
  - v. In Preparation Not Submitted
- d. If desired, use the **Activity Classifications** menu in the *Details* box to focus on OSP or non-OSP records only. (The default behavior is *all* grants listed in the system.)

## **Build Report**

- 4. Click
- The report will begin with a unit-wide number; use the down arrow to expand to listing by faculty.
   \* Amounts in USD

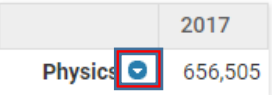

6. Clicking on the individual faculty member's name will call up their "Standard CV" which is a generic university vita.